## Proposition de démarche pour créer l'activité

« Construire de manière collaborative la synthèse d'une étude de dossier documentaire » Objectif :

Il s'agit de créer un dossier documentaire organisé par une problématique simple que les élèves de CAP auront à étudier. Les élèves auront à sélectionner trois documents, comme pour le dossier de CCF de CAP) et à les étudier.

- 1- Choisir la problématique du dossier en lien avec le thème étudié. L'exemple choisi ici est la situation du cinéma américain pour traiter le thème « Mondialisation et diversité culturelle ».
- 2- Choisir une série de six documents dont les élèves maîtrisent l'analyse et qui répondent à la problématique. Vérifier que la date et la nature du document sont accessibles aux élèves.
- 3- Créer un compte Google afin d'accéder aux applications Google Drive (les 9 petits carrés en haut à droite).

| Google                                    |                                                                                                    | ▼ Q                                  |                                |
|-------------------------------------------|----------------------------------------------------------------------------------------------------|--------------------------------------|--------------------------------|
| Drive                                     | Z elements ont ete piaces dans la                                                                           | a corbelle. <u>Annuler</u>           |                                |
| CRÉER ▲<br>Mon Drive<br>Partagés avec moi | Essayez la nouvelle version de Drive.<br>Nous avons travailé d'arrache-pied pour vous proposer une solution | encore plus claire, rapide et innova | ante.                          |
| Récents                                   | Mon Drive                                                                                                   |                                      |                                |
| Corbeille<br>Plus <del>↓</del>            | □ ☆ IN TRAAM Partagée                                                                                       | Christophe Hilairet                  | 13/11/2014 Christophe Hilairet |
| Installer Drive pour<br>votre ordinateur  | 」<br>二  ☆ 国 Copie de Le cinéma américain (réponses)                                                         | moi                                  | 09/04/2014 moi                 |
|                                           | 🗌 📩 🖪 Copie de Le cinéma américain (réponses)                                                               | moi                                  | 12:02 Utilisateur inconnu      |
|                                           | □ 📩 🧧 Fiche1acompleter.doc                                                                                  | moi                                  | 13/11/2014 moi                 |
|                                           | □ 📩 🔚 Formulaire de test                                                                                    | moi                                  | 11:53 moi                      |
|                                           | □ 📩 🔳 Formulaire de test (réponses)                                                                         | moi                                  | 11:54 Utilisateur inconnu      |
|                                           | □ 📩 🔚 Formulaire sans titre                                                                                 | moi                                  | 07/04/2014 moi                 |
|                                           |                                                                                                    |                                      | 44.00                          |

4- Cliquer sur Créer ou Nouveau (onglet rouge en haut à gauche) et sélectionner l'option Formulaire ou plus bas « plus » puis Google Forms

| G   | oogle             |     |     |
|-----|-------------------|-----|-----|
| Dri | ive               |     |     |
|     | CRÉER             | Map |     |
| 1   | Document texte    |     | 200 |
|     | Di Présentation   |     |     |
| •   | Feuille de calcul |     |     |
|     | Formulaire        |     | nca |

5- Nommer le formulaire sous forme « document1 » pour vous permettre de classer les réponses (Onglet fichier puis renommer).

|     | Document 1                                    |                   |                             |                    |  |
|-----|-----------------------------------------------|-------------------|-----------------------------|--------------------|--|
|     | Description du formulaire                     |                   |                             |                    |  |
|     | Quelle est la nature du doc                   | cument ?          |                             |                    |  |
|     |                                               |                   |                             |                    |  |
|     | Quelle est la date de produ                   | uction du docume  | ent ?                       |                    |  |
|     |                                               |                   |                             |                    |  |
|     | Quelles sont les informatio                   | ns du texte qui p | ermettent de répondre à l   | la problématique ? |  |
|     |                                               |                   |                             |                    |  |
|     | Ajouter un élément 👻                          |                   |                             |                    |  |
|     | SIMPLE                                        | COMPLEXE          | MISE EN PAGE                |                    |  |
| -   | ABC Texte                                     | ww Échelle        | T≣ En-tête de section       |                    |  |
| Pai | Texte de paragraphe                           | I Grille          | 🗟 Saut de page              |                    |  |
|     | Choix multiples                               | 31 Date           | Image                       |                    |  |
|     | Cases à cocher                                | 던 Heure           | Vidéo                       |                    |  |
|     | <ul> <li>Sélectionner dans une lis</li> </ul> | te                |                             |                    |  |
| ŀ   | I officiale and personales in                 | nenvyees as mou   | norroura reponaça uprea rei | nvoi du formulaire |  |
|     |                                               |                   |                             |                    |  |
|     | Envoyer le formulaire                         |                   |                             |                    |  |

6- Remplir l'intitulé de la première question et choisir le type de réponse (ici, texte ou texte paragraphe selon la longueur de la réponse attendue) en cliquant sur le crayon « Modifier » Pour ajouter une question, choisissez ajouter un élément, puis texte.

| · Paramètres du formulaire |                                                 |  |
|----------------------------|-------------------------------------------------|--|
|                            |                                                 |  |
| Afficher la barre de       | progression en bas des pages de formulaire      |  |
| Nautoriser qu'une :        | eule réponse par personne (connexion requise) 🕐 |  |
| Trier les questions        | en mode aléatoire 🕐                             |  |
| Page 1 de 1                |                                                 |  |
| Tuge Tue T                 |                                                 |  |
| Document                   |                                                 |  |
| Description du formul      | aire                                            |  |
|                            |                                                 |  |
| Intitulé de la<br>question | Quelle est la nature du document ?              |  |
| Texte de l'aide            |                                                 |  |
| Tune de susstine           | Tute                                            |  |
| Type de question           | Texte de paragraphe                             |  |
|                            | Choix multiplan                                 |  |
| Réponse courte             | Conser à cocher                                 |  |
|                            | Cases a coulier                                 |  |

- 7- Les quatre questions seront identiques pour chaque document :
  - Quelle est la nature du document ?
  - Quelle est la date de production du document ?
  - Quelles sont les informations du texte qui permettent de répondre à la problématique ?
  - Quels sont vos prénoms? (Une liste déroulante peut proposer des duos d'élèves préétablis.)
- 8- En option : une fois les trois questions insérées, cliquer sur « ajouter un élément » et choisir d'ajouter une image. Importer ainsi le premier document, sans oublier de renseigner dans le champ titre, les informations utiles à l'exploitation du document.
- 9- Créer un formulaire par document en suivant la même démarche.
- 10- Regrouper sur un fichier traitement de texte l'ensemble des documents avec l'adresse du lien internet vers le formulaire google Drive (copier/coller le lien depuis la barre d'adresse du navigateur internet) et imprimer le fichier pour les élèves.
- 11- En début de séance, introduire le thème et faire formuler la problématique aux élèves. Une fois la problématique écrite, présenter l'activité aux élèves et son objectif : « Par groupe de deux élèves, vous allez choisir trois documents dans le dossier que je vais vous donner afin de répondre le mieux possible à la problématique. Pour chacun des trois documents que vous choisirez, vous répondrez aux questions du formulaire dont vous avez le lien à côté des documents ». Les élèves doivent ouvrir le fichier de documents et copier/coller les liens des questionnaires correspondant à chaque document.
- 12- Laisser les élèves travailler en autonomie pendant 30 minutes.
- 13- A la fin de la séance, ouvrir le document de réponses sur Google Drive. Pour meilleure lisibilité des réponses, dans Format, activer le retour automatique à la ligne. Copier les réponses sur un document texte, corriger et mettre en forme.

| f× | Horodateur             |                                                               |                                                               |                                                                                                    |
|----|------------------------|---------------------------------------------------------------|---------------------------------------------------------------|----------------------------------------------------------------------------------------------------|
|    | А                      | В                                                             | С                                                             | D                                                                                                    |
| 1  | Horodateur             | La production<br>annuelle de long<br>métrage dans le<br>monde | La production<br>annuelle de long<br>métrage dans le<br>monde | Quelles sont les<br>informations du<br>texte qui<br>permettent de<br>répondre à la<br>problématique ?                                                                                                    |
| 2  | 09/04/2014<br>10:06:13 | 01/04/2014                                                    | observatoire<br>europeen de<br>Faudiovisuel                   | Les information du<br>texte qui<br>permettent de<br>repondre a la<br>problematique sont<br>: Elle se diffuse<br>plus<br>particuliérement en<br>amerique du nord<br>et en asie puis en<br>plus petite dans<br>presque tout le<br>reste du monde. |
| 3  | 09/04/2014<br>10:06:42 |                                                               |                                                               |                                                                                                    |
| 4  | 09/04/2014<br>10:09:27 | 01/01/2008                                                    | Observatoir<br>européen de<br>l'audiovisuel                   | ça montre combien<br>de films les<br>américains sortent<br>par ans, ce sont<br>les deuxièmes plus<br>grands producteurs<br>de films après<br>l'inde.                                                                                            |

- 14- Lors de la séance suivante, les élèves reçoivent le premier jet de cette trace écrite sur support papier : ils doivent surligner de la même couleur les idées qui se ressemblent.
- 15- Dans un dialogue avec classe, le professeur regroupe sur le fichier les phrases par idée, forme des paragraphes et propose aux élèves de trouver des titres à ces paragraphes.

|                                                                                                    | Le cinéma américain                                                                                                    |
|----------------------------------------------------------------------------------------------------|----------------------------------------------------------------------------------------------------|
| l<br>Problématique :                                                                                              | Comment la culture américaine se diffuse-t-elle dans le monde ?                                                                                                    |
| La culture amér<br>sportwear ou stre                                                                              | ricaine, c'est le cinéma, les fastfoods, les voitures tunées, les vêtements<br>setwear, la culture du sport médiatique et la musique R&B, hiphop et popmusic.                                                                                                    |
| <u>l - Le cinéma a</u><br>américaine                                                                              | américain se diffuse partout dans le monde ; l'hégémonie de la culture                                                                                                    |
| La culture améri<br>en plus petite d<br>en sortie mondia<br>y a plus de film<br>américaines qui                   | caine se diffuse plus particulièrement en Amérique du nord et en Asie puis<br>lans presque tout le reste du monde. Les films américains sortent souvent<br>ale. Ce sont les deuxièmes plus grands producteurs de films après l'Inde. Il<br>1s produits aux états unis qu'en France et II y en a beaucoup de séries<br>passes sur la télé française. |
| II- <u>Les causes de</u><br>Les affiches de<br>films. les films "<br>firmes <u>trans-nat</u><br>partout dans le r | <u>e cette domination culturelle.</u><br>films américains sont bien travaillées comparé à autre pays créateur de<br>'Disney'' sont apprécié par les autres pays comme la Chine : ce sont <u>les</u><br><u>ionales (FTN)</u> américaines qui permettent au cinéma de se développer<br>monde grâce à leurs moyens techniques et financiers.           |
| III- Des réactions<br>La France copi<br>musique                                                                   | <u>s d'imitation ou de rejet.</u><br>e le modèle américain dans les domaines du cinéma, audiovisuel et la                                                                                                    |
| Il y a tellement de                                                                                               | e films américains qui passe en France qu'on était obligé de faire un quota                                                                                                    |

Il y a tellement de films américains qui passe en France qu'on était obligé de faire un quota dans les cinémas : c'est <u>l'exception culturelle</u> qui veut exclure la culture du libéralisme économique.